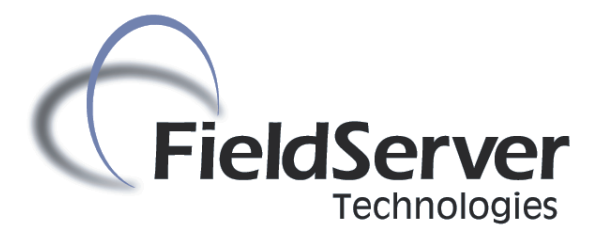

A Sierra Monitor Company

## **ENOTE 0098**

# **LonWorks - Deleting Key Files**

Rev 2

### **TABLE OF CONTENTS**

| 1 | Intro | oduction                          | . 2 |
|---|-------|-----------------------------------|-----|
| 2 | Dele  | eting lonvars.cfg and fserver.xif | . 2 |
| 2 | 1     | Instructions                      | .2  |

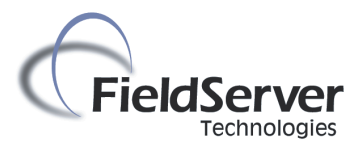

#### INTRODUCTION

1

This is an Enote describing how to delete the LonWorks Bindings and external interface files, in order to regenerate these files.

#### 2 DELETING LONVARS.CFG AND FSERVER.XIF

#### 2.1 Instructions

- Open a command prompt to the following folder: C:\FieldServer Technologies\FieldServer Utilities\Bin
- Type the following: ruinet -i<ip address> -zlonvars.cfg
  - 1. replace <ip address> with the IP address of the FieldServer
  - 2. For example: ruinet -i192.168.2.100 -zlonvars.cfg
- Type the following: ruinet -i<ip address> -zfserver.xif
- Then restart the FieldServer with the command: ruinet -i<ip address> -b

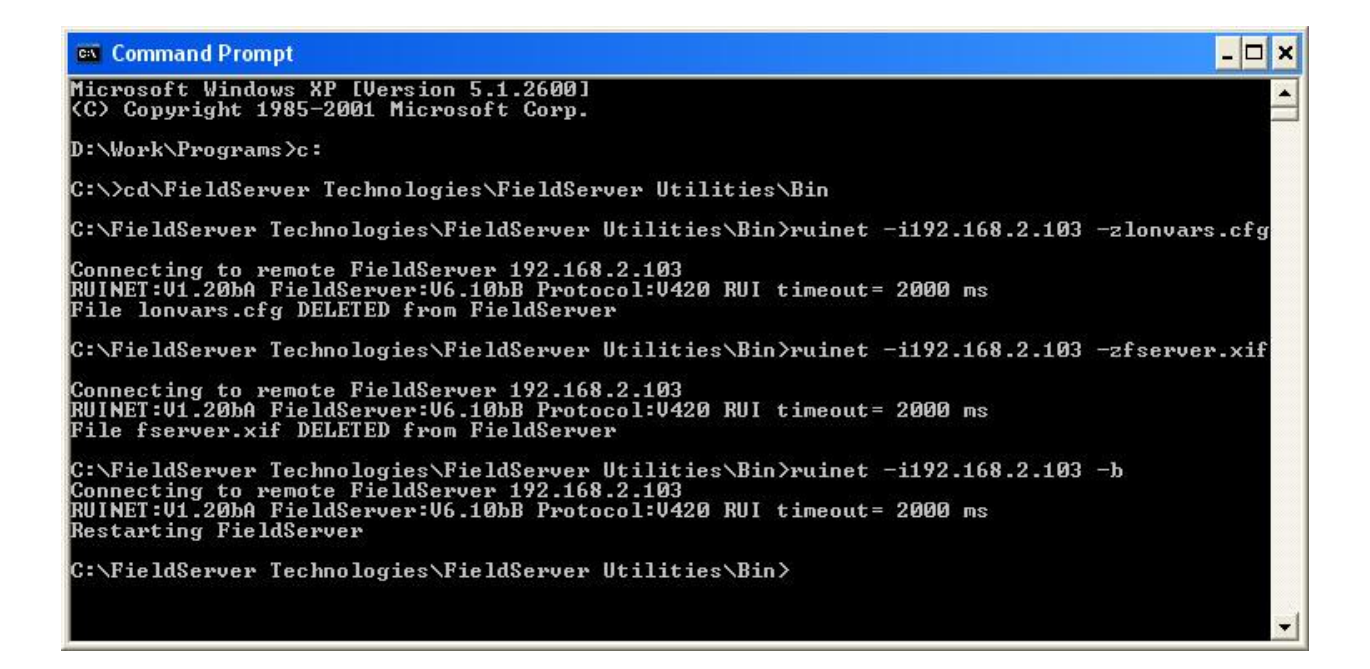